### INSTRUÇÕES PARA CHAMADA DE EMERGÊNCIA PELO APP DO SAMU 192. VOCÊ SÓ PRECISA TER SINAL DE INTERNET!

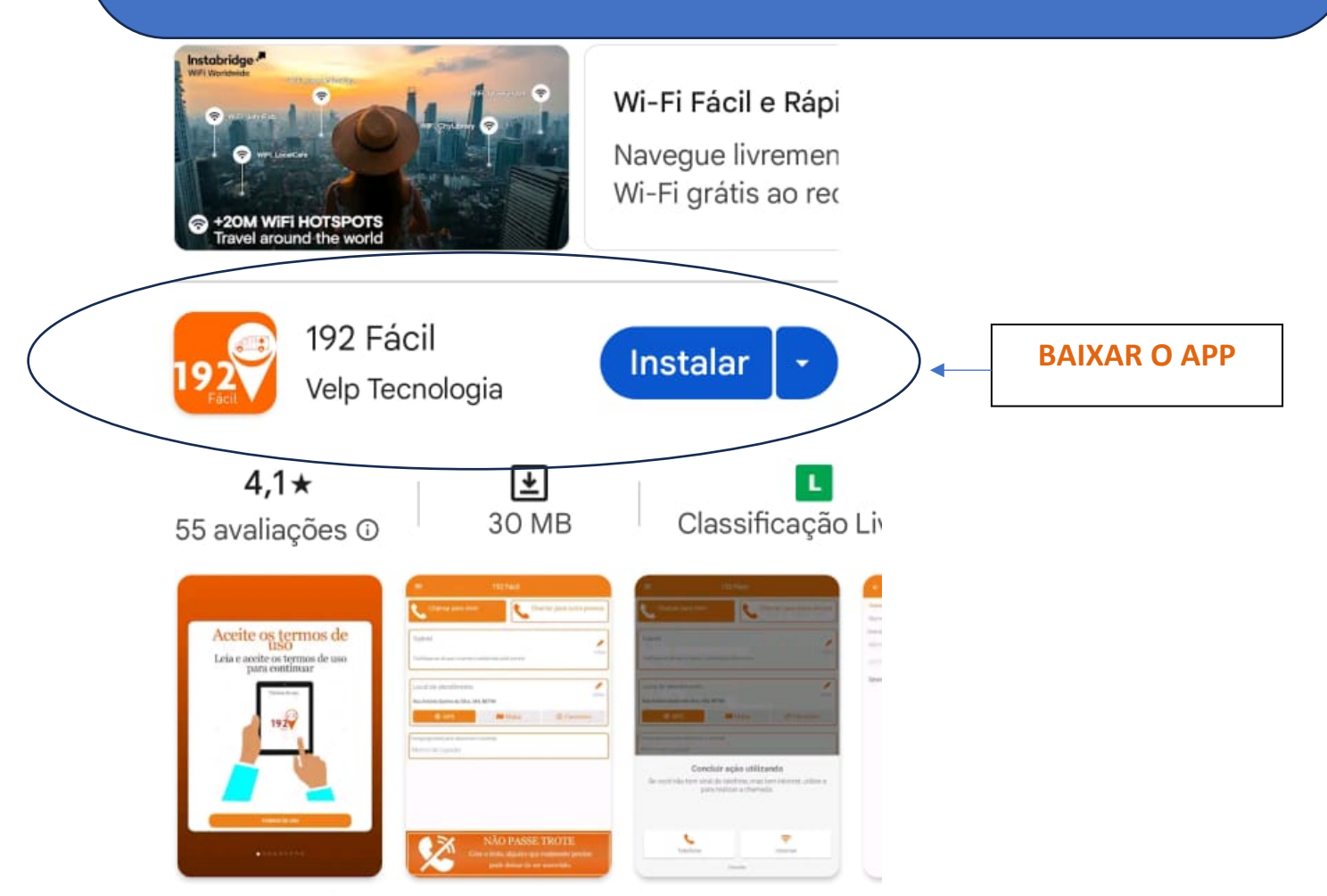

O jeito mais fácil e prático de chamar o SAMU

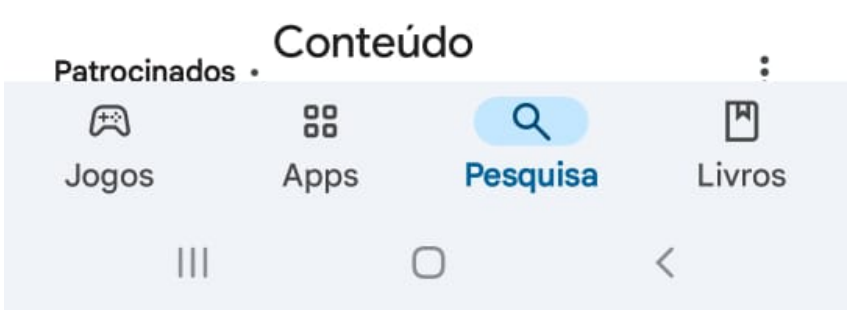

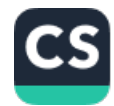

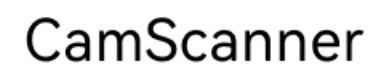

#### MENTO A

# Bem Vindo ao **192 Fáci**

Com o **192 Fácil**, é possível ligar para o SAMU **via internet**.

Essa funcionalidade permite que o SAMU seja acionado em áreas sem cobertura de telefonia que possuem internet!

 $\cap$ 

<

VELP VS SAMU

Ш

LEIA ATENTAMENTE TODAS AS INFORMAÇÕES E CLIQUE NA SETA PARA CONTINUAR.

CamScanner

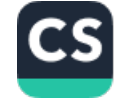

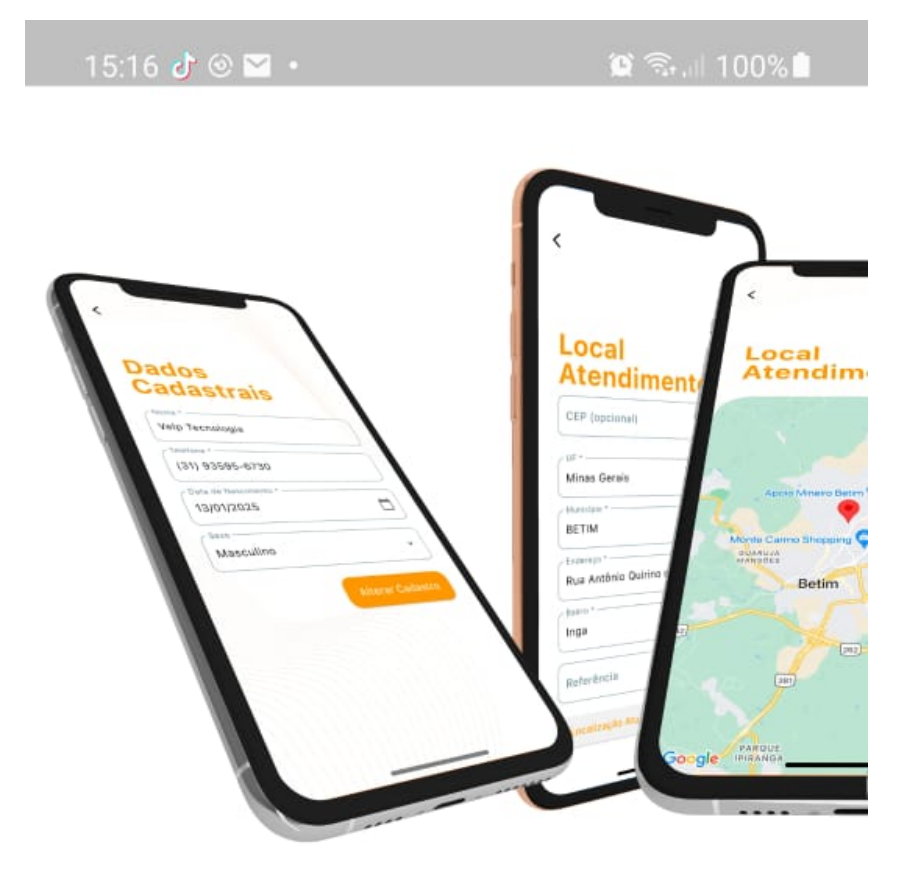

# Dados Cadastrais

Será necessário informar seu nome e telefone para agilizar seu atendimento!

Enquanto realiza a ligação, seus dados e localização serão informados ao SAMU!

 $\cap$ 

<

LEIA ATENTAMENTE TODAS AS INFORMAÇÕES E CLIQUE NA SETA PARA CONTINUAR.

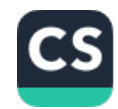

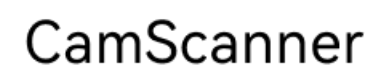

15:16 👌 🕑 🖂

🛈 🗟 ... | 100% |

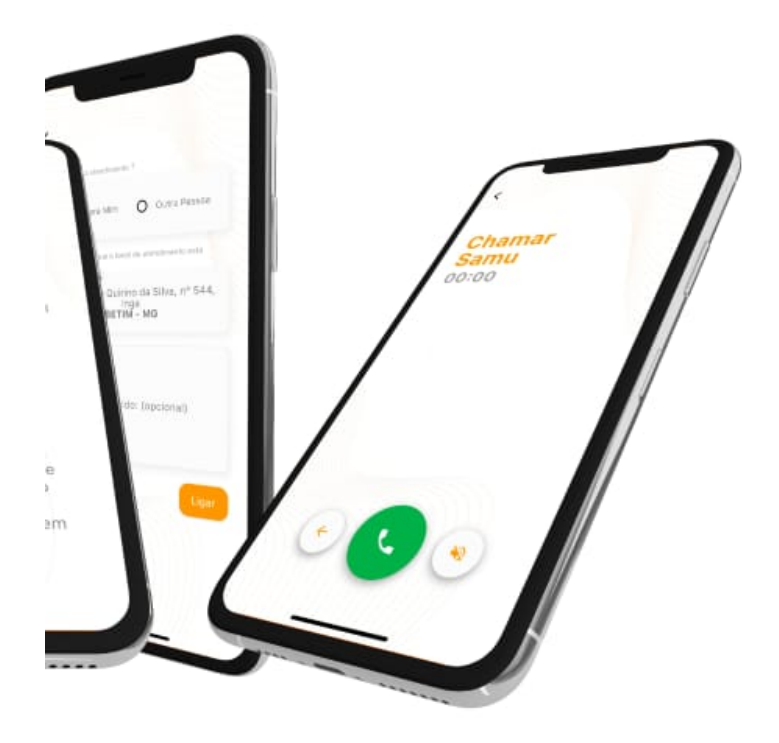

# Área de Cobertura

O 192 Fácil tem suporte apenas para centrais que utilizam o **vSkySamu**.

Caso sua região não seja atendida por uma Central de Regulação integrada ao 192 Fácil, não será possivel realizar a chamada!

 $\cap$ 

111

LEIA ATENTAMENTE TODAS AS INFORMAÇÕES E CLIQUE NA SETA PARA CONTINUAR.

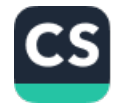

<

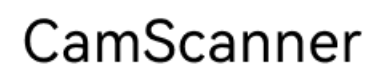

## Permissões

#### **Ativar GPS**

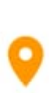

Para garantir seu atendimento em emergências, este aplicativo precisa acessar sua localização.

#### **Permitir Microfone**

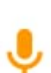

Para realizar chamadas de emergência ao SAMU, este aplicativo precisa acessar seu microfone.

LEIA ATENTAMENTE TODAS AS INFORMAÇÕES E CLIQUE EM

**"ACEITO OS TERMOS"** 

# Seja Conciente

Trote é Crime!

Aceite os termos

 $\cap$ 

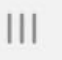

<

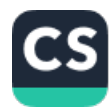

CamScanner

#### 😟 🗟 💷 100%

#### 15:17 👌 🏵 🔛 🔹

#### TERMOS E CONDIÇÕES GERAIS DE USO DO APLICATIVO

Estes termos e condições gerais de uso aplicam-se às atividades relativas ao aplicativo denominado 192 Fácil, desenvolvido pela empresa VELP TECNOLOGIA LTDA., registrada sob o CNPJ n. 05.127.711/0001-45, com sede na cidade de Betim, no endereço Rua Antônio Quirino da Silva, 544 - 2º andar -Ingá, Betim - MG, 32604-458. Neste instrumento, a empresa é designada como VELP.

O aplicativo 192 Fácil foi desenvolvido com o intuito de disponibilizar a comunicação, de forma ágil e segura, entre usuários necessitados do serviço prestado pelo SAMU e a Central de Regulação de Urgências.

Para ter acesso aos serviços disponibilizados pelo aplicativo 192 Fácil, os usuários devem tomar conhecimento das regras que compõem o presente instrumento, as quais ficarão disponíveis para consulta no menu "Sobre" dentro do próprio aplicativo

 $\cap$ 

Aceitar Cancelar

<

LEIA ATENTAMENTE TODAS AS INFORMAÇÕES E CLIQUE EM "ACEITAR" PARA CONTINUAR".

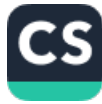

CamScanner

111

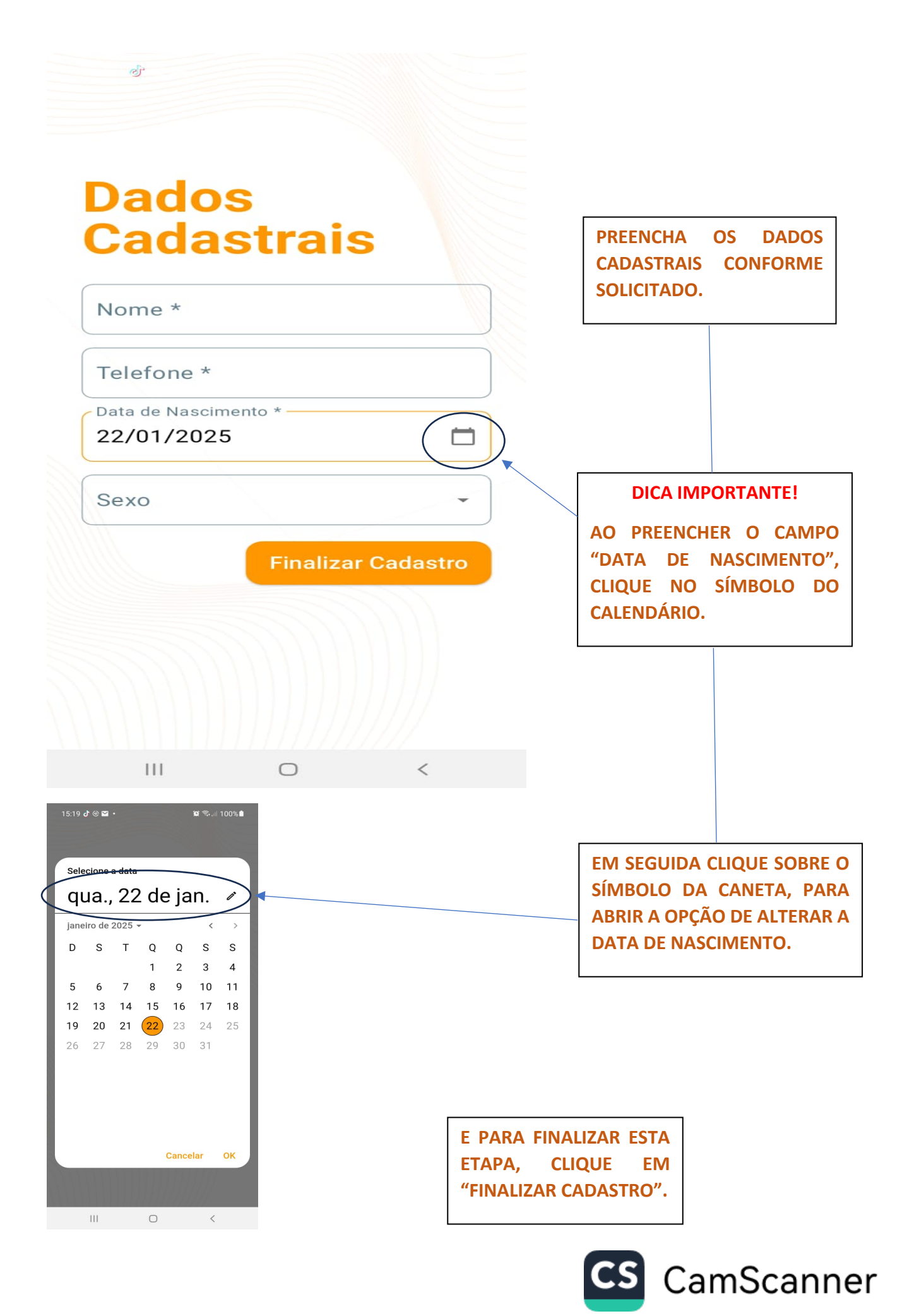

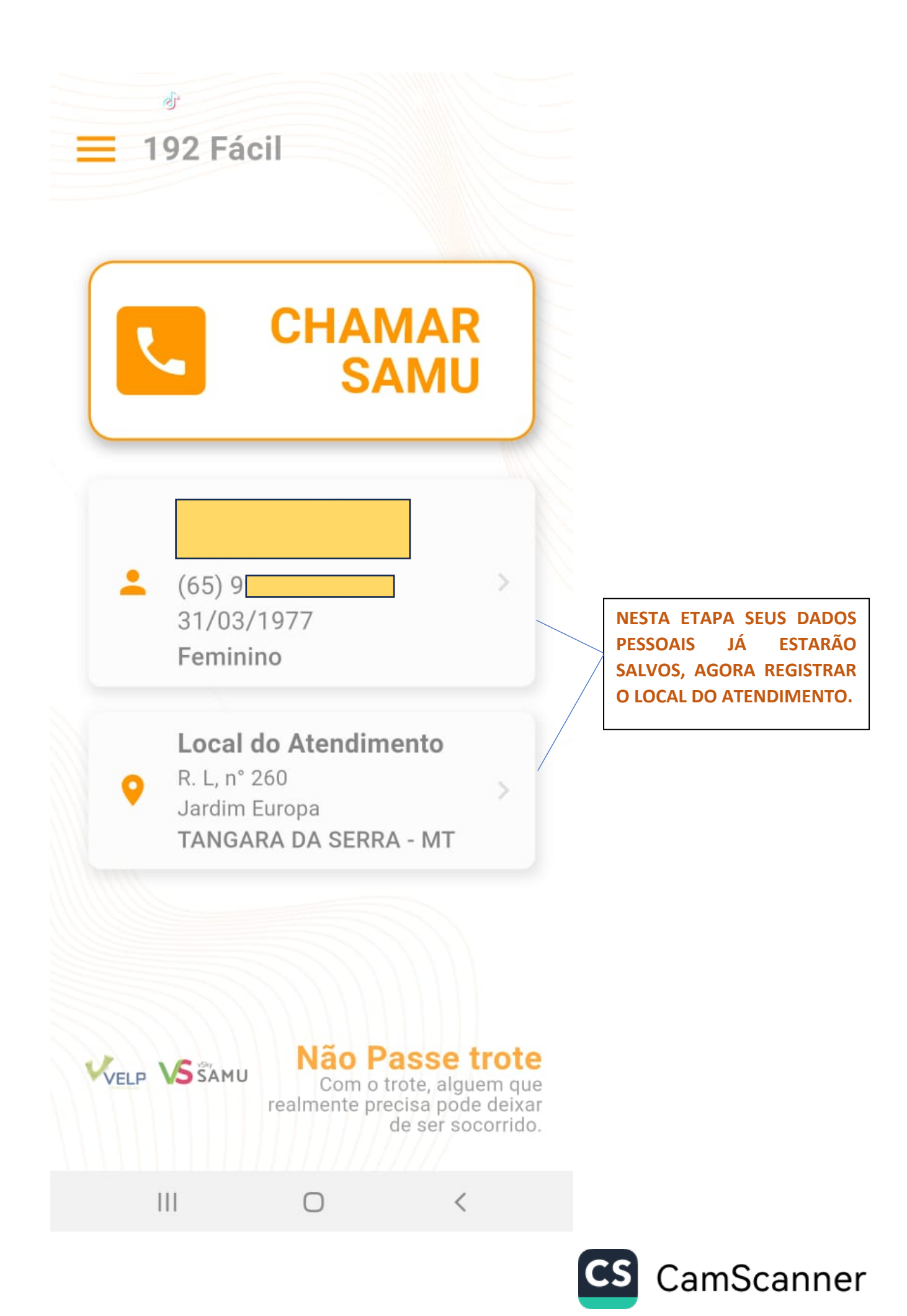

15:23 💣 🕲 🖬 🔹

←

# Local Atendimento

CEP (opcional)

| Mato Grosso       |                   |
|-------------------|-------------------|
| Município *       |                   |
| TANGARA DA SERRA  | PREENCHA OS DADOS |
| Endereço *        | CLIQUE EM         |
| Rua Núme          | "ALTERAR".        |
| Bairro *          |                   |
|                   |                   |
| Referência        |                   |
| Final da rua      |                   |
| Localização Atual | •                 |
|                   |                   |
|                   | CS CamScanne      |

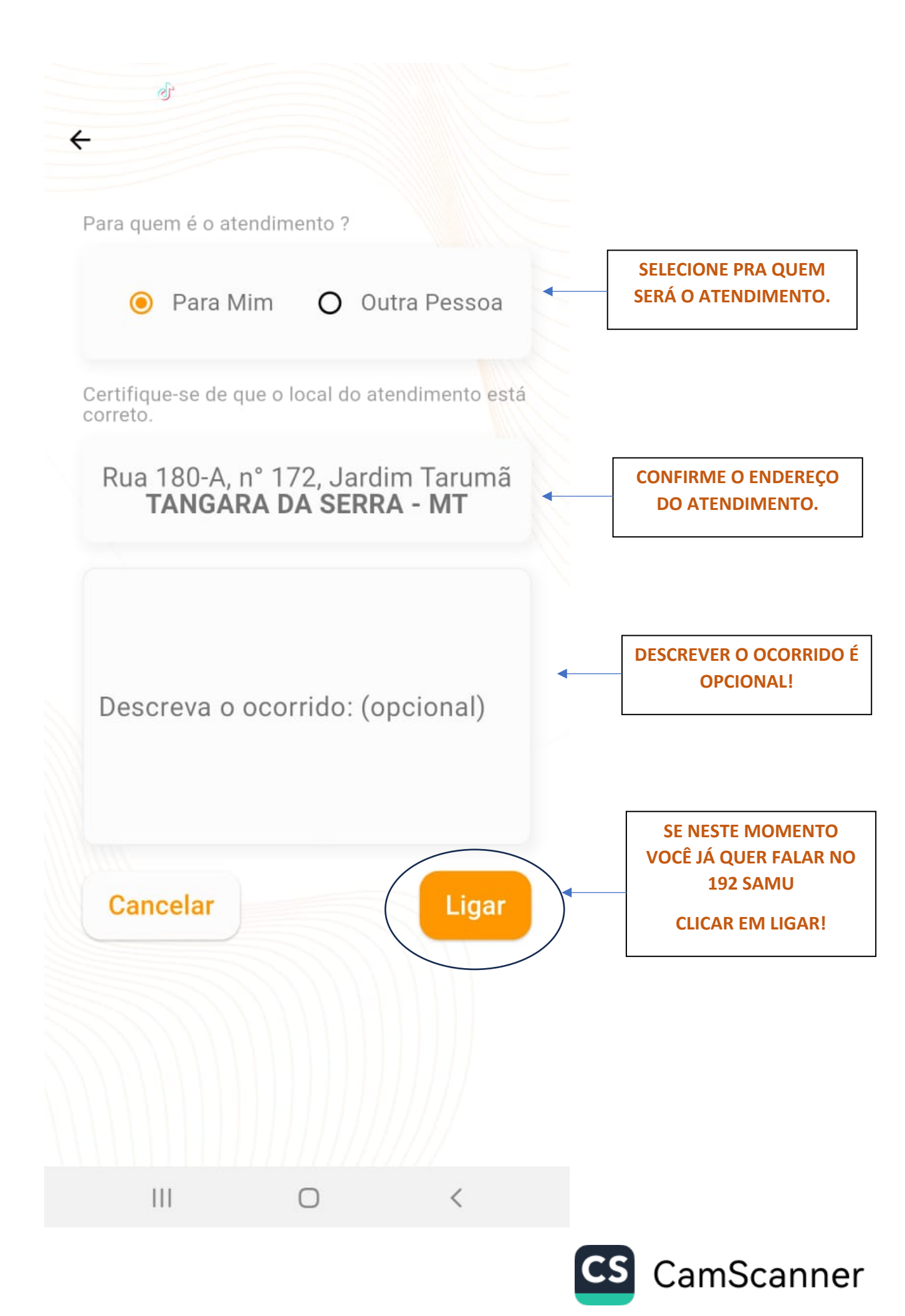

### Discando Samu 00:00

er

÷

#### **IMPORTANTE SABER!**

NESTE MOMENTO VOCÊ NÃO VAI OUVIR O SOM DO TELEFONE CHAMANDO, ELE FICARÁ MUDO, PORÉM A LIGAÇÃO ESTARÁ DISCANDO.

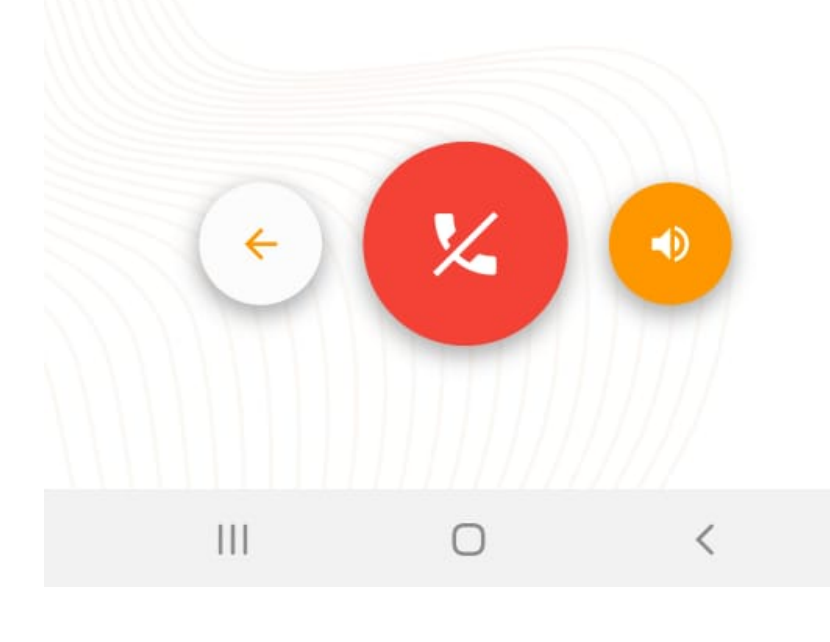

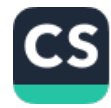

### Chamada em Andamento 00:22

er

÷

ATÉ QUE A CHAMADA SERÁ ATENDIDA PELA CENTRAL E VOCÊ OUVIRÁ A VOZ DA ATENDENTE.

C

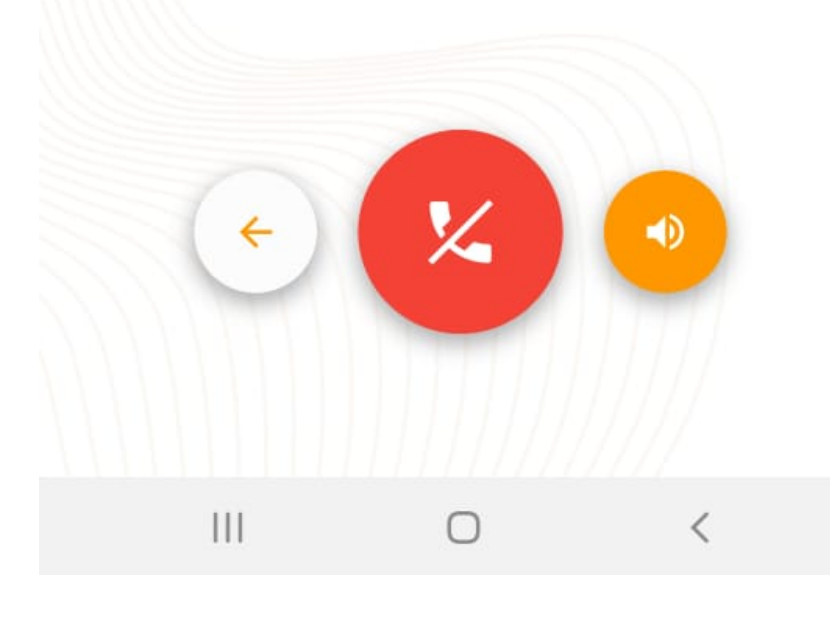

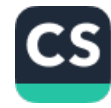

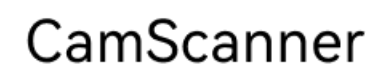